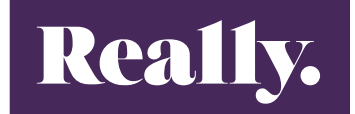

### synergist

# How to

Ops guide

## Invoicing

#### Invoicing

At the beginning of each month, we need to a raise all our invoices to our clients that need to be billed.

Ensuring we have a PO to cover the billable amount, we go into our billing plan and this time select all the lines we want to invoice. We click on *actions* again and Select *Invoice selected using BP content* from the drop down menu.

|   | â Job             | T    | avel   | odge L | .inke | dIn Car  | npaign   |              |              |                |                 |               |         |             |               |                                    |      |
|---|-------------------|------|--------|--------|-------|----------|----------|--------------|--------------|----------------|-----------------|---------------|---------|-------------|---------------|------------------------------------|------|
|   | i∳i Travelo<br>ø∕ | odge |        |        |       |          |          |              |              |                |                 |               |         |             |               |                                    |      |
|   | Details           | Da   | shboa  | rd Pha | ases  | Schedule | Estimate | Phase quotes | Billing plar | n Invoices     | Activities      | Purch & exp T | ïme     | Attachments | Contacts      |                                    |      |
|   | Actions           | )    | × Dele | te     |       |          |          |              |              |                |                 |               |         |             |               | Remaining to plan +£12.00          |      |
|   | Ľ                 |      | Phase  | Month  | Year  |          | %        | Planned (£)  | Recognise    | Notional costs | Profit forecast | Billed (£)    | Invoice | es Commen   | nt            |                                    |      |
| ( | ☑ )               | 6    | 007    | Mar    | 2023  |          |          | £444.00      | £0.00        | £0.00          | £0.00           | £0.00         |         | 5317.00     | 7 Mar Paid So | cial Campaign creative and copy    | EDIT |
|   |                   |      | 007    | Mar    | 2023  |          |          | £748.00      | £0.00        | £0.00          | £0.00           | £0.00         |         | 5317.007    | 7 Mar Paid So | cial campaign management           | EDIT |
|   | <b>~</b>          |      | 800    | Mar    | 2023  |          |          | £3889.00     | £0.00        | £0.00          | £0.00           | £0.00         |         | 5317.008    | 8 Mar Paid m  | edia                               | EDIT |
|   | <b>~</b>          |      | 800    | Mar    | 2023  |          |          | £262.00      | £0.00        | £0.00          | £0.00           | £0.00         |         | 5317.008    | 8 Mar Paid So | cial campaign management           | EDIT |
|   |                   |      | 007    | Mar    | 2023  |          | 0.00     | 0.00         | 444.00       | 0.00           | 444.00          | £0.00         |         | 5317.007    | 7 Mar Paid So | cial Campaign creative and copy RR | EDIT |
|   |                   |      | 007    | Mar    | 2023  |          | 100.00   | 0.00         | 748.00       | 0.00           | 748.00          | £0.00         |         | 5317.007    | 7 Mar Paid Sc | cial campaign management RR        | EDIT |
|   |                   |      | 800    | Mar    | 2023  |          | 0.00     | 0.00         | 262.00       | 0.00           | 262.00          | £0.00         |         | 5317.008    | 8 Mar Paid Sc | cial campaign management RR        | EDIT |
|   |                   |      | 800    | Mar    | 2023  |          | 0.00     | 0.00         | 3889.00      | 0.00           | 3889.00         | £0.00         |         | 5317.008    | 8 Mar Paid m  | edia RR                            | EDIT |

This will bring up a DRAFT invoice. We can see that because we are not recognising anything against this invoice and the amount is deferred. If we had previously completed and recognised work before raising the invoice this would pull through as accrued. We can see all the lines we have pulled through to invoice with the total.

| Draft invoice: <b>D9157</b>                            |        |              |                    |                 |              |       |                      |                          |                |                     |
|--------------------------------------------------------|--------|--------------|--------------------|-----------------|--------------|-------|----------------------|--------------------------|----------------|---------------------|
| 🖶 Travelodge 🧉 🗎 1/00005317 🧉 Travelodge LinkedIn Carr | npaign |              |                    |                 |              |       |                      |                          |                |                     |
| Type                                                   |        |              | ,                  | -               |              | Re    | ady for approval 🗌   |                          |                |                     |
| Revenue balance Deferred                               |        |              |                    | •               |              |       | Created by Melody Jo | hnson on 08/03/2023 at 1 | 0:16am         |                     |
| Final                                                  |        |              |                    |                 |              |       |                      |                          |                |                     |
| Inv date 08/03/2023                                    |        |              |                    |                 |              |       |                      |                          |                |                     |
| Order number 00857352                                  |        |              |                    |                 |              |       |                      |                          |                |                     |
| Details Content Jobs/Phases invoiced Allocated costs   | s Ad   | ddress Finar | ncial   Phase allo | cations Accourt | its analysis | Notes |                      |                          |                |                     |
| 🔁 Add 😰 Copy 🗶 Delete                                  |        |              |                    |                 |              |       |                      |                          |                |                     |
| Description                                            |        | Quantity     | Unit price         | Net total       |              | VAT   | VAT amount           | Gross total              | Other analysis | Style               |
| 5317.007 Mar Paid Social Campaign creative and copy    | 2      | 1            | 444.00             | 444.00          | 1 (20%)      | • 0*  | 88.80                | 532.80                   |                | B <i>i</i> <u>U</u> |
| 5317.007 Mar Paid Social campaign management           | 2      | 1            | 748.00             | 748.00          | 1 (20%)      | • •   | 149.60               | 897.60                   |                | B <i>i</i> <u>U</u> |
| 5317.008 Mar Paid media                                | •      | 1            | 3889.00            | 3889.00         | 1 (20%)      | • 0 * | 777.80               | 4666.80                  |                | B i U               |
| 5317.008 Mar Paid Social campaign management           |        | 1            | 262.00             | 262.00          | 1 (20%)      | • 0   | 52.40                | 314.40                   |                | B i U               |
|                                                        |        |              |                    |                 |              |       |                      |                          |                |                     |

To make sure everything has pulled through correctly go into the Phase allocation tab. Click on the AUTO button again, but this time select 'Allocate revenue as per BP'.

| Draft invo     | oice: D9    | 157           |        |          |                          |               |                |                           |                     |               |                |                                  |                |
|----------------|-------------|---------------|--------|----------|--------------------------|---------------|----------------|---------------------------|---------------------|---------------|----------------|----------------------------------|----------------|
| 🕴 Travelodge 🖾 |             | 5317 🦉 Tra    | velodg | e Linked | lin Campai               | gn            |                |                           |                     |               |                |                                  |                |
|                | Туре        | Invoice       |        |          |                          |               |                | *                         |                     | Ready for app | oroval 🗌       |                                  |                |
| Rever          | nue balance | Deferred      |        |          |                          |               |                | ~                         |                     | Creat         | ed by Melody . | Johnson on 08/03/2023 at 10:16am |                |
|                | Final       |               |        |          |                          |               |                |                           |                     |               |                |                                  |                |
|                | Inv date    | 08/03/2023    |        |          |                          |               |                |                           |                     |               |                |                                  |                |
| Or             | rder number | 00857352      |        |          |                          |               |                |                           |                     |               |                |                                  |                |
| Details Conte  | nt Jobs/I   | Phases invoid | ed     | Allocate | d costs                  | Address       | Financial      | Phase allocations         | s Accounts analysis | Notes         |                |                                  |                |
| Job Phase      | Description | n             | РТ     | с        | Aiready                  | y recognised  |                | Recognise now             | Total recognised    | Tot           | al billed      | Deferred now                     | Deferred total |
| 1/00005317.007 | MARCH       |               | CONS   |          |                          | 0.00          |                | 0.00                      | 0.00                | 119           | 2.00           | 1192.00                          | 1192.00        |
| 1/00005317.008 | Mar Media   | Purchase      | MEDP   |          |                          | 0.00          |                | 0.00                      | 0.00                | 415           | 1.00           | 4151.00                          | 4151.00        |
|                |             |               |        |          |                          | Value         | •              | £0.00                     | £0.00               | £5            | ,343.00        | £5,343.00                        | £5,343.00      |
|                |             |               |        |          | Total                    | target value  | 2              |                           |                     | £5            | i,343.00       |                                  |                |
|                |             |               |        |          |                          | Difference    | •              |                           |                     |               | £0.00          |                                  |                |
| Auto allocate  |             |               |        |          |                          |               |                |                           |                     |               |                |                                  |                |
|                |             |               |        | /        | $\frown$                 |               | Auto           | <ul> <li>Clear</li> </ul> |                     |               |                |                                  |                |
|                |             |               |        | —(       | Allocate re              | enue as per   | BP             |                           |                     |               |                |                                  |                |
| O Cost         |             | O Actu        | al     |          | Recognise                | all           |                |                           |                     |               |                |                                  |                |
| O Charge       |             | O Estin       | nate   |          | Derer all<br>Recognise ( | using tick-of | f charge value | 2S                        |                     |               |                |                                  |                |
|                |             | O Ticke       | off    | L        |                          | 2             | 2              |                           |                     |               |                |                                  |                |

Then go in the Accounts Analysis tab and clink Auto. This is to add the VAT amount to the invoice (20%).

| 🗉 Dra      | ft invoice: D9  | 157  | ,                           |         |                       |         |                         |                                |                      |   |
|------------|-----------------|------|-----------------------------|---------|-----------------------|---------|-------------------------|--------------------------------|----------------------|---|
| 👘 Travelo  | odge 🖻 🗎 1/0000 | 5317 | 🧧 Travelodge LinkedIn Campa | ign     |                       |         |                         |                                |                      |   |
|            | Туре            | Invo | pice                        |         | *                     |         |                         | Ready for approval 🗌           |                      |   |
|            | Revenue balance | Defe | erred                       |         | Ŧ                     |         |                         | Created by Melody Johnson on O | 8/03/2023 at 10:16am |   |
|            | Final           |      |                             |         |                       |         |                         | Ŭ                              |                      |   |
|            | Inv date        | 08/0 | 03/2023 🛗                   |         |                       |         |                         |                                |                      |   |
|            | Order number    | 800  | 357352                      |         |                       |         |                         |                                |                      |   |
| Details    | Content Jobs/   | Phas | es invoiced Allocated costs | Address | Financial Phase alloc | ations  | Accounts analysis Notes | •                              |                      |   |
| Nominal    |                 |      | Description                 |         | Net                   |         | VAT                     | VAT Amount                     | Gross                |   |
| 34020      |                 |      | # Consultancy Fee           | •       | 1192.00               | 1 (20%) | -                       | 238.40                         | 1430.40              | × |
| 34020      |                 | •    |                             |         |                       |         |                         |                                |                      |   |
| 34040      |                 |      | # Media Purchase            | •       | 4151.00               | 1 (20%) | *                       | 830.20                         | 4981.20              | × |
| 34040      |                 | •    |                             |         |                       |         |                         |                                |                      |   |
|            |                 |      | Nominal Tot                 | als     | £5343.00              |         |                         | £1068.60                       | £6411.60             |   |
|            |                 |      | Invoice To                  | otal    | £5343.00              |         |                         | £1068.60                       | £6411.60             |   |
|            |                 |      | Differer                    | nce     | £0.00                 |         |                         | £0.00                          | £0.00                |   |
| Invoice ac | counts analysis |      |                             |         |                       |         |                         |                                |                      |   |
| Add line   | e Auto          |      |                             |         |                       |         |                         |                                |                      |   |

Tick ready for approval & SAVE & CLOSE. DO NOT MAKE REAL. We need to send these drafts to Centuar first so they can raise and send to the client.

Once we have raised all the draft invoices, we need to send Hina/Centuar the draft invoice list. Go into Reports – Save Reports – Custom Reports & select '*ReallyB2B draft invoice and BP v3*'.

| synergist             | n Dashboard    | 🗢 👬 Client list          | 🖸 📋 Job list     | Reports - ReallyB2B dr <sup>O</sup> |
|-----------------------|----------------|--------------------------|------------------|-------------------------------------|
| Al Really B2B •       | 🖻 Saved an     | d custom reports         |                  |                                     |
| Find job Q            |                |                          |                  |                                     |
| 🙆 Dashboard           | Details        | $\sim$                   |                  |                                     |
| Recent                | Saved reports  | Scheduling Custom re     | ports            |                                     |
| Clients & Jobs        |                | Report ReallyB2B draft i | nvoice and BP v3 |                                     |
| Suppliers & Purchases | $\bigcirc$     | incarjo zo diarri        |                  |                                     |
| Time & Expenses       | Tilter         |                          |                  |                                     |
| ▼ Reports             | $\smile$       | Filter by date           |                  |                                     |
| standard reports      | Date Filter    |                          |                  |                                     |
| Saved reports         |                | From 01/03/2023          | to 31/03/2023 📰  |                                     |
| L Data viewer         | Output options |                          |                  |                                     |
| Scheduling            | ● CSV          |                          |                  |                                     |
|                       |                |                          | [                | Run report  Email report            |

Check the dates are for the current month and then click Run to export the report.

| Reports: 1/Reall                        | lyB2B draf | t invoice and BP v3            |                       |
|-----------------------------------------|------------|--------------------------------|-----------------------|
| Date selection                          |            | Citer by date                  |                       |
| Dates                                   |            | Price by date                  |                       |
|                                         | Usin       | g draft sales inv date         | Ŧ                     |
|                                         | From       | n 01/03/2023 🗮 to 31/03/2023 🗮 |                       |
|                                         |            | Use pre-set date range         |                       |
|                                         |            |                                |                       |
| Options<br>Additional filters           |            |                                |                       |
| □ Job level                             |            |                                |                       |
|                                         |            |                                |                       |
| More filters                            |            |                                | Show inactive options |
| All Company                             |            |                                |                       |
| It Client     Ident     Ident     Ident |            |                                |                       |
| - Boord is Flidse                       |            |                                |                       |

Check all the totals on column H and check that we have our Agresso ref in column Q so Centaur can link the correct client. Highlight any credits so they are easily spotted. Saved the file in the finance folder : (T:\ReallyB2B\Finance\REALLY INVOICING\Draft Invoice Reports )

Then email over to <u>hina.rajindra@centaurmedia.com</u> with the Account directors on cc.

#### **See example** of the draft invoice report:

|             |            |           |                 |          |                                                                                                |            |            |            |            |               |             |             |              |            |            | $ \sim $  |
|-------------|------------|-----------|-----------------|----------|------------------------------------------------------------------------------------------------|------------|------------|------------|------------|---------------|-------------|-------------|--------------|------------|------------|-----------|
| A           | В          | С         | D               | E        | F                                                                                              | G          | н          | E.         | J          | K             | L           | М           | N            | 0          | Р          | Q         |
| Client cod  | Client nam | Phase typ | e Phase type Sa | ales nom | Billing plan comments                                                                          | Draft inve | Allocation | Allocation | Allocation | Draft net til | Draft VAT 1 | Draft gross | Job and ph C | lient orde | Draft date | Agresso R |
| Starting se | 14906      |           |                 |          |                                                                                                |            | $\sim$     |            |            |               |             |             |              |            |            | $\sim$    |
| 1/GOVX1     | GovX       | 1/CONS    | # Agency F      | 34020    | 5322.008 Mar Delivery account management, Mar Response handling & reporting, Mar Lead fore     | D9144      | 16237.5    | 0          | 16237.5    | 17498         | 3499.6      | 20997.6     | 1/00005322   | 5322       |            | GOV020    |
| 1/GOVX1     | GovX       | 1/MEDP    | # Media Pu      | 34040    | 5322.009 Mar Sponsored LinkedIn campaign (setup, creative, media & man                         | D9144      | 1250       | 0          | 1250       | 17498         | 3499.6      | 20997.6     | 1/0000532:   | 5322       |            | GOV020    |
| 1/GOVX1     | GovX       | 1/BIS     | # Bought Ir     | 34060    | 5322.010 Mar One to many campaign: email build and delivery                                    | D9144      | 10.5       | 0          | 10.5       | 17498         | 3499.6      | 20997.6     | 1/00005322   | 5322       | *****      | GOV020    |
| 1/TLODGE    | Travelodg  | 1/CONS    | # Agency F      | 34020    | 5317.007 Mar Paid Social Campaign creative and copy, Mar Paid Social campaign management       | D9145      | 1192       | 0          | 1192       | 5343          | 1068.6      | 6411.6      | 1/00005317   | 857352     | *****      | THL020    |
| 1/TLODGE    | Travelodge | e1/MEDP   | # Media Pu      | 34040    | 5317.008 Mar Paid media, Mar Paid Social campaign management                                   | D9145      | 4151       | 0          | 4151       | 5343          | 1068.6      | 6411.6      | 1/0000531    | 857352     | *****      | THL020    |
| 1/TLODGE    | Travelodge | 1/CONS    | # Agency F      | 34020    | 5300.017 Mar Core: Email copywriting (inc live inbox monitoring), Mar Core: Content & HTML cre | D9146      | 18110      | 0          | 18110      | 53233         | 10646.6     | 63879.6     | 1/00005300   | 857814     | *****      | THL020    |
| 1/TLODGE    | Travelodge | e1/DATA   | # Data Purc     | 34080    | 5300.018 Mar Monthly intent data                                                               | D9146      | 709        | 0          | 709        | 53233         | 10646.6     | 63879.6     | 1/00005300   | 857814     |            | THL020    |
| 1/TLODGE    | Travelodg  | 1/TELE    | # Telemark      | 34010    | 5300.019 Mar Dialling team                                                                     | D9146      | 34414      | 0          | 34414      | 53233         | 10646.6     | 63879.6     | 1/00005300   | 857814     |            | THL020    |
| 1/TLODGE    | Travelodge | e1/CONS   | # Agency F      | 34020    | 318.003 Mar Copy/design variation & development, Mar Organic social graphic (x1)               | D9147      | 1664       | 0          | 1664       | 1664          | 332.8       | 1996.8      | 1/00005318   | 857352     | ******     | THL020    |
|             |            |           |                 |          |                                                                                                |            |            |            |            |               |             |             |              |            |            |           |

We then must add the draft invoice to our Really sales invoice tracker. This is saved here:

#### T:\ReallyB2B\Finance\Really Invoicing\Copy of Agresso 2021 – Really Sale Invoices

Add the Name of the client, Job number, Draft invoice number and the total of the individual invoices. All this information can be found on the draft invoice report we have just run.

|       | <b>V</b>   | ronnat Pain             | lei              |              |                |           |           |             |        |
|-------|------------|-------------------------|------------------|--------------|----------------|-----------|-----------|-------------|--------|
| Undo  | Cli        | pboard                  | Гъ               | Font         | E2             | A         | lignment  | R I         | Number |
| F24   | • :        | $\times \checkmark f_x$ | =SUM(D14:D24)    | )            |                |           |           |             |        |
|       | А          |                         | В                |              | С              | D         | E         | F           |        |
| Aggre | sso Inv No |                         | Client           |              | Job No         | Net Value | Draft Inv | Comment     |        |
| 2     |            |                         |                  |              | January        |           |           |             |        |
| 3     | 6000131494 | BP Oil UK Lt            | td               |              | 1/00005310.001 | 5558      | D9028     |             |        |
| 1     | 6000131495 | BP Oil UK Lt            | td               |              | 1/00005309.001 | 5558      | D9029     |             |        |
| 5     | 6000131496 | Avanade UK              | K Ltd            |              | 1/00005323     | 4892      | D9062     |             |        |
| 5     | 6000131497 | Peugeot Mo              | otor Company PLO | C t/a Free2M | 1/00005307     | 11321     | D9064     |             |        |
| 7     | 6000131498 | Peugeot Mo              | otor Company PLO | C t/a Free2M | 1/00005321     | 6185      | D9065     |             |        |
| 3     | 6000131549 | Nespresso               |                  |              | 1/00005295     | 77520     | D9069     |             |        |
| )     | 6000131550 | Travelodge              |                  |              | 1/00005300     | 90196     | D9070     |             |        |
| 0     | 6000131585 | Travelodge              |                  |              | 1/00005317     | 4365      | D9074     |             |        |
| 1     | 6000131586 | GovX                    |                  |              | 1/00005322.001 | 13384     | D9075     |             |        |
| 2     | 6000131600 | Travelodge              |                  |              | 1/00005318.001 | 1665      | D9076     | £220,644.00 |        |
| 3     |            |                         |                  |              | February       |           |           |             |        |
| 4     | 6000131784 | Nespresso               |                  |              | 1/00005295     | 52308     | D9106     |             |        |
| 5     | 6000131785 | GovX                    |                  |              | 1/00005322     | 19491     | D9107     |             |        |
| 6     | 6000131786 | Travelodge              |                  |              | 1/00005317     | 4232      | D9108     |             |        |
| 7     | 6000131787 | Travelodge              |                  |              | 1/00005300     | 41785     | D9110     |             |        |
| 8     | 6000131878 | Nespresso               |                  |              | 1/00005332.001 | 4726      | D9111     |             |        |
| 9     | 6000131879 | Avanade UH              | K Ltd            |              | 1/00005324     | 2582      | D9113     |             |        |
| 0     | 6000131880 | Avanade UK              | < Ltd            |              | 1/00005333     | 9090      | D9114     |             |        |
| 1     | 6000131922 | BP Oil UK Lt            | td               |              | 1/00005336     | 13033     | D9115     |             |        |
| 2     | 6000131923 | Nespresso               |                  |              | 1/00005335     | 1753      | D9116     |             |        |
| 3     | 6000131924 | Avanade UK              | < Ltd            |              | 1/00005339     | 1956      | D9117     |             |        |
| 4     | 6000131959 | BP Fleet Eu             | ropa (Germany)   |              | 1/00005337     | 5450      | D9140     | £156,406.00 |        |
| 5     |            |                         |                  |              | March          |           |           |             |        |
| 6     |            | GovX                    |                  |              | 1/00005322     | 17498     | D9144     |             |        |
| 7     |            | Travelodge              |                  |              | 1/00005317     | 5343      | D9145     |             |        |
| 8     |            | Travelodge              |                  |              | 1/00005300     | 53233     | D9146     |             |        |
| 9     |            |                         |                  |              |                |           |           |             |        |
| 0     |            |                         |                  |              |                |           |           |             |        |

Once Centaur has processed and raised the invoices, they will send us over the copies. We then take the invoice number from each invoice (600001234) and add those to our tracker (screenshot above) in column A.

| Really.                                                                            | INVOICE |             |                                                |               | Page 1 of 1                    |
|------------------------------------------------------------------------------------|---------|-------------|------------------------------------------------|---------------|--------------------------------|
| XEIM Limited<br>Company Registration No: 05243851                                  |         |             |                                                |               |                                |
| То                                                                                 |         | lr<br>Ir    | nvoice No.<br>nvoice Date                      |               | 6000131955                     |
| BP Fleet Germany<br>BP Europa SEZentraler Rechnungseingang<br>Aral Fleet Solutions |         | 0<br>C      | ordered By<br>Sustomer No.                     |               | BPF020                         |
| Fleet Marketing GY<br>Wittener Straße 45<br>Bochum                                 |         | с           | ustomer VAT No                                 | <b>)</b> .    | DE118616994                    |
| 44789                                                                              |         | O<br>E<br>P | order No.<br>External Order Re<br>O Number/Ref | əf.           | 700052199<br>9140<br>300110044 |
|                                                                                    |         | r           | o Number/Ker                                   |               | 300110044                      |
| Description                                                                        | Qty     | Net (GBP)   | VAT Amount<br>(GBP)                            | VAT %<br>Rate | Amount (GBP)                   |
| 5337.001 Feb Germany Delivery account<br>management - 22 Campaign Extension        | 1.00    | 2,725.00    | 0.00                                           | 0.0           | 2,725.00                       |
| 5337.002 Mar Germany Delivery account<br>management - 22 Campaign Extension        | 1.00    | 2,725.00    | 0.00                                           | 0.0           | 2,725.00                       |
|                                                                                    | 1 1     |             |                                                |               |                                |
|                                                                                    |         |             |                                                |               |                                |
|                                                                                    |         |             |                                                |               |                                |
|                                                                                    |         |             |                                                |               |                                |
|                                                                                    |         |             |                                                |               |                                |
|                                                                                    |         |             |                                                |               |                                |
|                                                                                    |         |             | Net Total in                                   | GBP           | 5,450.00                       |

We can then take our invoice numbers and make the invoices real in Synergist. Go to your draft invoices and click into the first invoice

| synergist               | 🙆 Dasht | board <sup>©</sup> ij | Client list  | 0 💼 Job list             | Reports - Real | yB2B dr O Draft invoice list | 0            |           |         |            |                  |             |       |         |                        |         | ې         |
|-------------------------|---------|-----------------------|--------------|--------------------------|----------------|------------------------------|--------------|-----------|---------|------------|------------------|-------------|-------|---------|------------------------|---------|-----------|
| Really B2B              | H 6     | Draft invoice list    | - All drafts | 3                        |                |                              |              |           |         |            |                  |             |       |         |                        |         | R         |
| job Q<br>Dashboard      | View    | rs 🗸 😂 Options 🗸      | Actions ~ X  | Delete Search            | ٩              |                              | ALL # A B    | CDEFGHIJI | (L M    | NOP        | QRSTUV           | w x y z     |       |         |                        | Print ~ | Email ~   |
| lecent                  | 1 Ro    | w selected            |              |                          |                |                              |              |           |         |            |                  |             | _     |         |                        |         |           |
| Clients & Jobs          |         | Dill 44               |              | Bill-to client name      |                | 01/03/23                     | Job/phase    |           | landler | Created by | Ready to approve | Approved by | Final | Type    |                        |         | 17,498.00 |
| Clients                 |         | 09146                 |              | Travelodge               |                | 01/03/23                     | (= 5300)     |           |         |            |                  |             |       | Invoice |                        |         | 53,233.00 |
| Jobs                    |         | D9147                 |              | Travelodge               |                | 01/03/23                     | (= 5318.003) |           | AO      | M          | M                | 0           |       | Invoice |                        |         | 1,664.00  |
| Phases<br>Opportunities |         | D9157                 |              | Travelodge               |                | 08/03/23                     | (m 5317)     |           | AO      | MJ         | (M)              |             |       | Invoice |                        |         | 5,343.00  |
| Activities              |         |                       |              |                          |                |                              |              |           |         |            |                  |             |       |         | Grand total value      |         | 77,738.00 |
| Attachments             |         |                       |              |                          |                |                              |              |           |         |            |                  |             |       |         | Grand total recognised |         | 0.00      |
| Draft invoices          | Rows p  | per page: 15 • Ib     | ms: 1-4 of 4 | 1 Row selected Page: 1 d | f1 << >>       |                              |              |           |         |            |                  |             |       |         |                        |         |           |

We have already made sure the draft invoice was correct but check again the totals have pulled through correctly and select MAKE REAL. Now you can add the 600001234 invoice we noted on the sales invoice tracker. Click make real again.

| 8  | Dashboard O iji Client Ast O iii Joo lio                       | t. | 0             | Reports - Real   | y828 dt 0 De | aft invoice li | at O         | 09144 - GovX          | 0           |                      |            | ÷ 🖲 🤅        |
|----|----------------------------------------------------------------|----|---------------|------------------|--------------|----------------|--------------|-----------------------|-------------|----------------------|------------|--------------|
| 80 | Draft invoice D9144     GovX ■ = 1/00005322 ■ GovX Budget Plan |    |               |                  |              |                |              |                       |             |                      | en Print y | Save & Close |
|    | Type Invoice                                                   |    |               |                  | Make         | real infor     | mation       | $\sim$                |             | ×                    |            |              |
|    | Revenue balance Deferred                                       |    |               |                  |              |                | (            |                       |             |                      | <b>—</b>   |              |
|    | Final Cl                                                       |    |               |                  | Man          | iual invoice n | umber 6000   | 126068                |             |                      |            |              |
|    | inv date 01/03/2023 🔳                                          |    |               |                  |              |                | land Day D   |                       | 102122      |                      |            |              |
|    | Order number 5322                                              |    |               |                  |              | ange nivorce   | (and boc ban | 911011101/03/23,10 00 | 103/23      |                      |            |              |
|    | Details Content Jobs/Phases involced Allocated costs           | Ad | idress Financ | cial   Phase all | scations     | cs (140        |              |                       |             | $\frown$             |            |              |
|    | Di Add Di Copy * Delete                                        |    |               |                  |              |                |              |                       | Cancel      | 🗸 Make Real          |            |              |
|    | Description                                                    |    | Quantity      | Unit price       | Net total    |                | VAT          | VAT amount            | Gross total | Other analysis Style |            |              |
|    | 5322.008 Mar Delivery account management                       | ø  |               | 2649.00          | 2649.00      | 1 (20%)        |              | 529.80                | 3178 80     | BIU                  |            |              |
|    | S322.006 Mar Response handling & reporting                     | æ  |               | 2895.00          | 2895.00      | 1 (20%)        |              | 579.00                | 3474.00     | B 7 U                |            |              |
|    | 5322.008 Mar. Lead forensics trial management                  | æ  |               | 84.00            | 84.00        | 1 (20%)        |              | 16.80                 | 100.80      | B / U                |            |              |
| 1  | 5322.008 Mar Infosheet- Design, Copy and Amends x2             | ø  |               | 6477.00          | 6477.00      | 1 (20%)        |              | 1295 40               | 7772.40     | 879                  |            |              |
|    | 5322.008 Mar Sponsored Linkedin campaign (setup, creative, m   | đ  |               | 1504.00          | 1504.00      | 1 (20%)        |              | 300.80                | 1804.80     | B / U                |            |              |
|    | 5322.008 Mar Blog posts                                        | a. |               | 447.00           | 447.00       | 1 (20%)        |              | 89.40                 | 536.40      | 874                  |            |              |
|    | 5322.006 Mar One to many campaign, email build and delivery    | a. |               | 2181 50          | 2181.50      | 1 (20%)        |              | 436 30                | 2617.80     | 879                  |            |              |
|    | 5322.009 Mar Sponsored Linkedin campaign (setup, creative, m   | đ  |               | 1250.00          | 1250.00      | 1 (20%)        |              | 250.00                | 1500.00     | Biy                  |            |              |
|    | 5322.010 Mar One to many campaign: email build and delivery    | đ  |               | 10.50            | 10.50        | 1 (20%)        |              | 2.10                  | 12.60       | BIIU                 |            |              |
|    |                                                                |    | Totais        |                  | 17498.00     |                |              | 3499.60               | 20997.60    |                      |            |              |

We also need to add the invoice number to our RR lines. Go back into the billing plans and go into each RR line that are related to the invoice.

**Example Below:** We have just raised the Jan invoice 6000131586 for GovX so all the Jan RR lines need to be updated. The invoice number is added to the Detail box.

| Total est purchase costs £0.00<br>Remaining left to plan on phase -£13384.00           |                                                                                 |                                    |                  |                 |
|----------------------------------------------------------------------------------------|---------------------------------------------------------------------------------|------------------------------------|------------------|-----------------|
| ionth: Jan                                                                             |                                                                                 | Planned value                      | Notional costs   | Profit forecast |
| # Fixed date                                                                           | 0.00                                                                            | 0.00                               | 0.00             | 187.00          |
| Date 02/01/2023<br>2 Locked<br>2 by Melody Johnson on 30/01/2023 at 10:48am            | Recognise value     Manual planned value     Synchronise planned value with que | 187.00                             |                  |                 |
| Billed in period £13384.00<br>Linked invoice RR1999<br>Auto generated<br>Est PO cost 0 | Detail 100                                                                      | 2.001 Jan Lead forensic<br>0131586 | s trial setup RR | l.              |

Once we come to month end, we can send the Really sales invoice tracker to Hina so she can check against Agresso.